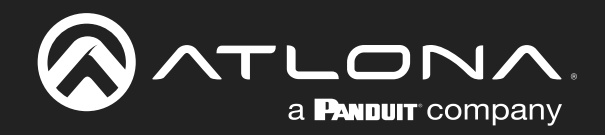

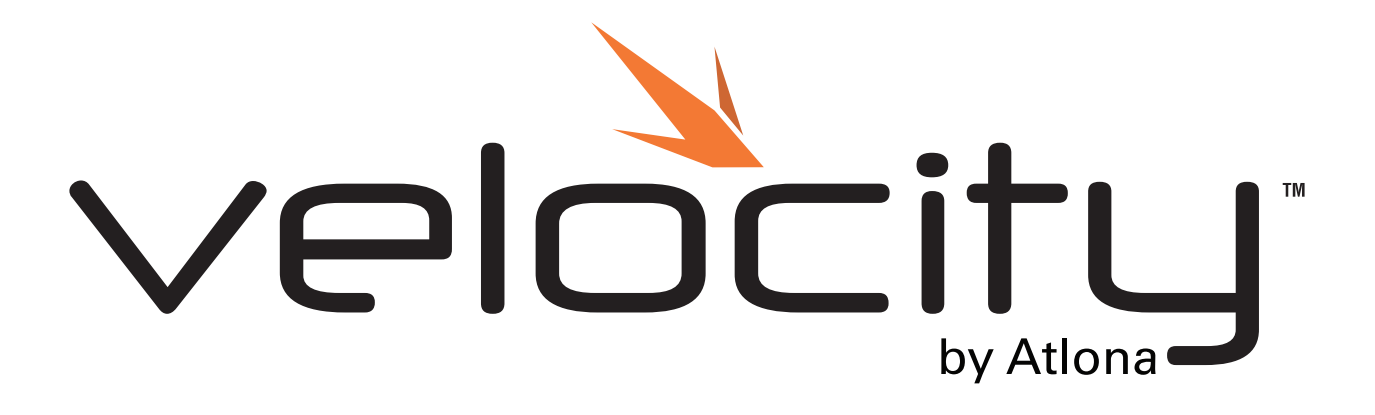

AT-VPS-RG Atlona Manuals Software

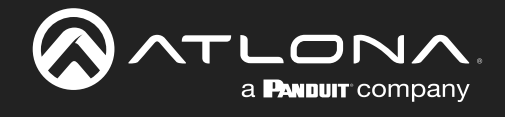

# **Version Information**

| Version | Release Date | Notes                                                                      |
|---------|--------------|----------------------------------------------------------------------------|
| 1       | June 2022    | Release                                                                    |
| 2       | June 2022    | Added compatibility table, end-user agreement, and manual activation steps |
| 3       | June 2022    | Adjusted registration process                                              |

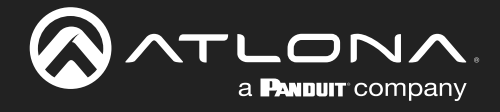

## Welcome to Atlona!

Thank you for purchasing this Atlona product. We hope you enjoy it and will take a extra few moments to register your new purchase.

Registration only takes a few minutes and protects this product against theft or loss. In addition, you will receive notifications of product updates and firmware. Atlona product registration is voluntary and failure to register will not affect the product warranty.

To register your product, go to http://www.atlona.com/registration

## Sales, Marketing, and Customer Support

#### Main Office

Atlona Incorporated 70 Daggett Drive San Jose, CA 95134 United States

Office: +1.877.536.3976 (US Toll-free) Office: +1.408.962.0515 (US/International)

Sales and Customer Service Hours Monday - Friday: 6:00 a.m. - 4:30 p.m. (PST)

https://atlona.com/

#### **International Headquarters**

Atlona International AG Tödistrasse 18 8002 Zürich Switzerland Office: +41 43 508 4321

Sales and Customer Service Hours Monday - Friday: 09:00 - 17:00 (UTC +1)

### Copyright, Trademark, and Registration

© 2022 Atlona Inc. All rights reserved. "Atlona" and the Atlona logo are registered trademarks of Atlona Inc. Pricing, specifications and availability subject to change without notice. Actual products, product images, and online product images may vary from images shown here.

All other trademark(s), copyright(s), and registered technologies mentioned in this document are the properties of their respective owner(s).

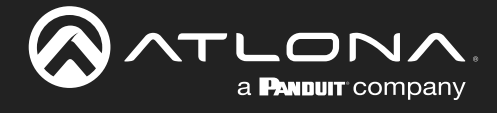

# **Table of Contents**

| Introduction                                                             | 5                                       |
|--------------------------------------------------------------------------|-----------------------------------------|
| Compatibility                                                            | 5                                       |
| License and Invitation                                                   | 6                                       |
| Log In                                                                   | 7                                       |
| Registration                                                             | 8                                       |
| Activation<br>Manual                                                     | <b>9</b><br>11                          |
| Services                                                                 | 13                                      |
| Backups                                                                  | 14                                      |
| Customers<br>Add Customer<br>Modify Account<br>Users<br>Profile<br>Roles | <b>16</b><br>16<br>17<br>18<br>19<br>20 |

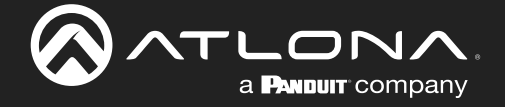

## Introduction

The Atlona Velocity<sup>™</sup> Premier Services – Remote Gateway (AT-VPS-RG), is a powerful online resource that allows dealers and AV / IT technology managers to access a Velocity hardware or software gateway over the internet for remote configuration, management, and control. Using patent-pending cloud technology, servers establish a secure proxy connection with the gateway and create exclusive links for direct access. Remote access to the gateway creates an opportunity to provide enhanced support and customer service by allowing system and device configuration, troubleshooting, credential and firmware updates, and more from any device with a browser and internet connection. The online dashboard provides centralized access for managing multiple gateways as well as storage of system backups in the cloud.

## Compatibility

Velocity Cloud has multiple tier services. To ensure the correct tier service is selected for each Velocity gateway device, use the table below:

| Velocity Product | AT-VPS-RG-T1 | AT-VPS-RG-T2 | AT-VPS-RG-T3 | AT-VPS-RG-DEMO |
|------------------|--------------|--------------|--------------|----------------|
| AT-VTPG-1000VL   | Х            |              |              | Х              |
| AT-VGW-HW-3      | Х            |              |              | Х              |
| AT-VGW-HW-10     |              | Х            |              | Х              |
| AT-VGW-HW-20     |              |              | Х            | Х              |
| AT-VGW-SW        |              |              | Х            | Х              |

AT-VPS-RG-DEMO is a 30 day free trial and is compatible with all gateway devices. To continue past the 30 day demo, a tier license will need to be purchased.

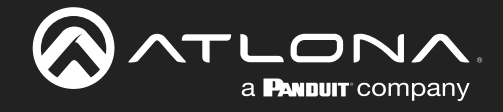

### **License and Invitation**

Once a license or demo has been obtained for the AT-VPS-RG, an invitation Email will be received. The Email will come from no-reply@atlona.com. If not received within five minutes, be sure to check the Spam/Junk folder.

| ⊞ ৺ ৈ ↑ ↓ ৺ Atlone Velo                                                                                                    | city Invitation - Message (HTML)                            | € Search                                    |      |                                                  |                                                                     |
|----------------------------------------------------------------------------------------------------|-------------------------------------------------------------|---------------------------------------------|------|--------------------------------------------------|---------------------------------------------------------------------|
| File <u>Message</u> Help Acrobat                                                                                                    |                                                             |                                             |      |                                                  |                                                                     |
| Image: Second second second | Meeting BU<br>IM ~ Share to<br>More ~ Teams Meeting Team En | BU →<br>To Manager →<br>ail ✓ Done →        | Move | Mark Categorize Follow<br>Unread v Up v Select v | Read Immersive<br>Aloud Reader                                      |
| Delete Respond                                                                                                    | Teams                                                       | Quick Steps 15                              | Move | Tags IS Editing                                  | Immersive Language Zoom Add-In A                                    |
| Atlona Velocity Invitation                                                                                                    |                                                             |                                             |      |                                                  |                                                                     |
| support@ationa.com                                                                                                    |                                                             |                                             |      |                                                  | $\leftarrow$ Reply $\ll$ Reply All $\rightarrow$ Forward 👩 $\cdots$ |
| To *AA                                                                                                    |                                                             |                                             |      |                                                  | Tue 5/10/2022 4:23 PM                                               |
| Start your reply all with: I accept! Received, and ac                                                                                                    | cepted. I'm in. 1 Feedback                                  |                                             |      |                                                  |                                                                     |
|                                                                                                    |                                                             |                                             |      |                                                  |                                                                     |
| Atlona Velocity Invitatio                                                                                                    | 'n                                                          |                                             |      |                                                  |                                                                     |
| An invitation to join Atlona Velocity for Atlona Tec                                                                                                    | h Support has been requested. Ple                           | ise click <u>here</u> to accept the invital | ion. |                                                  |                                                                     |
|                                                                                                    |                                                             |                                             |      |                                                  |                                                                     |
|                                                                                                    |                                                             |                                             |      |                                                  |                                                                     |
|                                                                                                    |                                                             |                                             |      |                                                  |                                                                     |
|                                                                                                    |                                                             |                                             |      |                                                  |                                                                     |
|                                                                                                    |                                                             |                                             |      |                                                  |                                                                     |
|                                                                                                    |                                                             |                                             |      |                                                  |                                                                     |
|                                                                                                    |                                                             |                                             |      |                                                  |                                                                     |
|                                                                                                    |                                                             |                                             |      |                                                  |                                                                     |

• Select the here link. It will open in the computer's default browser.

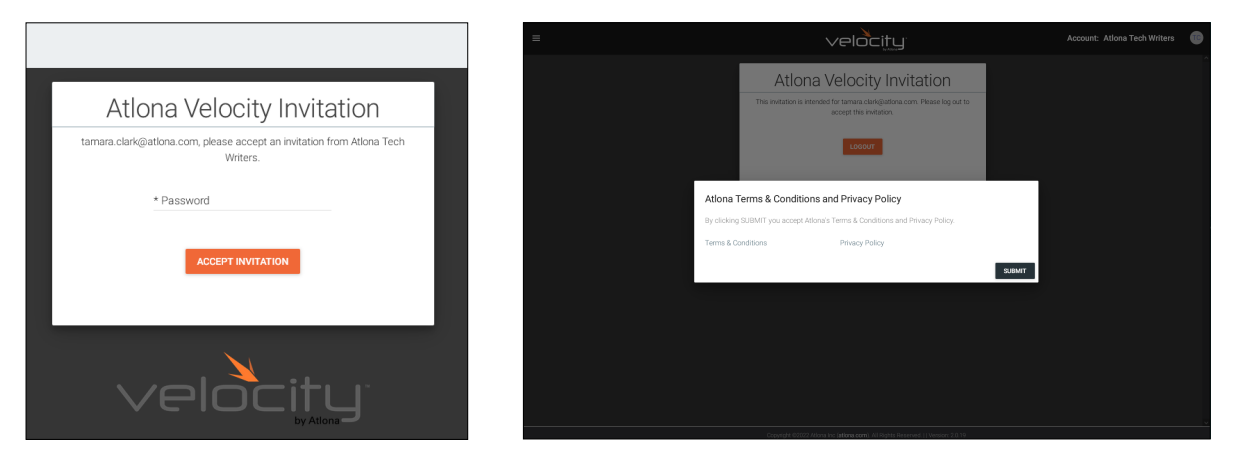

- The new screen will request a password be created. It is best to create a secure password which has one uppercase, one lowercase, a number, and a special character. Once entered, press the Accept Invitation button. A terms and conditions pop up will appear.
- Select the links to read the policies, then press the Submit button. The Login screen will open.

| Velocity Premier Services Login 🧧                    |
|------------------------------------------------------|
| Email Address                                        |
| Password                                             |
| Forgot password?                                     |
| IP Address: 192.168.1.1<br>IP Address 2: 169.254.8.1 |

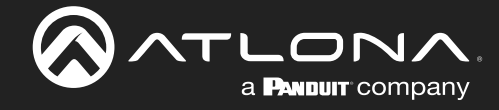

# Log In

Now that a password has been created, use the Email address the invitation was sent to and the previously created password to log in. The Home page will display.

| Velocity Premier Services Login 🧔                    |
|------------------------------------------------------|
| Email Address                                        |
| Password                                             |
| LOGIN                                                |
|                                                      |
| IP Address: 192.168.1.1<br>IP Address 2: 169.254.8.1 |

The home page will have quick navigation buttons for setting up the Remote Gateways and accessing the cloud backups. Directions for these can be found in their individual sections of the manual. Navigation will use the  $\equiv$  icon in the top left corner of the screen.

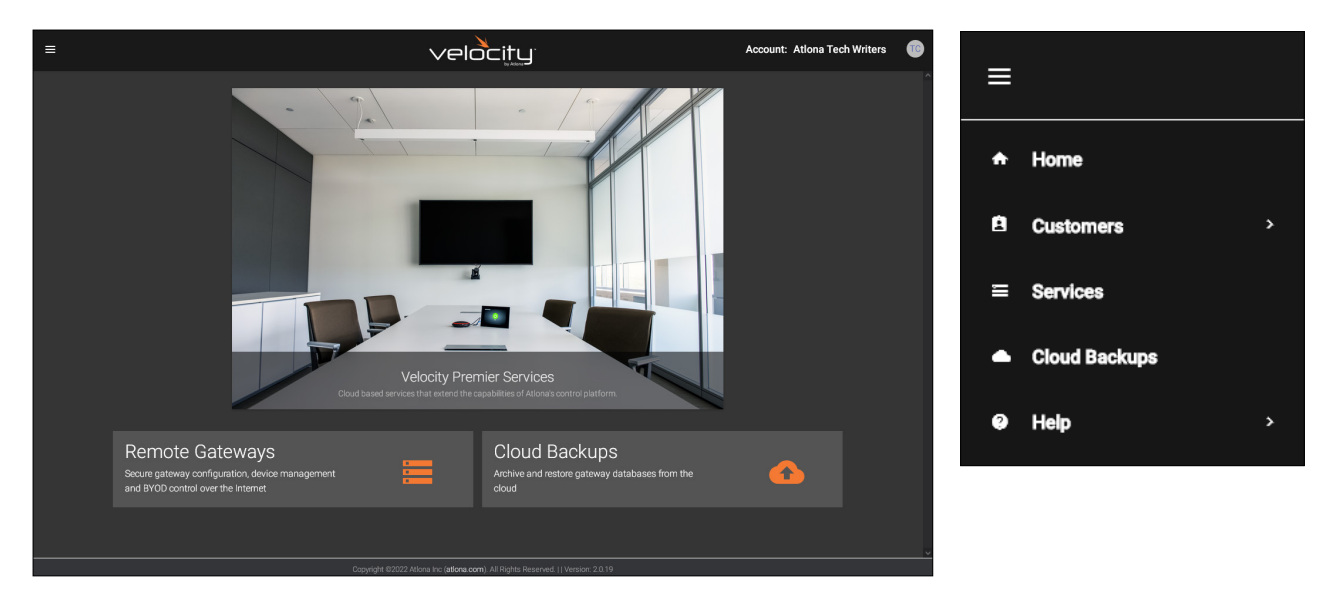

This tab can be closed, but do not log out of the account, it will be needed in the activation process.

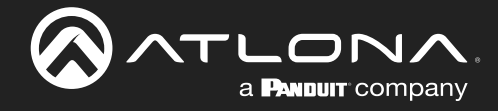

### Registration

After logging into velocity.atlona.com for the first time, the gateway can be registered. To register, select the  $\equiv$  menu at the top left corner of the page and select **Cloud**.

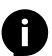

**NOTE:** Registration should take place before activating the Remote Gateway Services license.

|                      | velo                                                                 | city                                                             | େ 🚳                                    | =              | e            | GATEWAY | CATABASE | CLOUP UCENSES                                                                              | tools BMAIL                                       | <b>O</b><br>SECURITY | Ø<br>ROOM SLIPPORT | A<br>NETWORK |
|----------------------|----------------------------------------------------------------------|------------------------------------------------------------------|----------------------------------------|----------------|--------------|---------|----------|--------------------------------------------------------------------------------------------|---------------------------------------------------|----------------------|--------------------|--------------|
| Explorer South       | <b>0</b> : c                                                         | Gateway Infor                                                    | i                                      |                | 18           |         |          | Cloud Connection<br>cloud.velocity.com                                                     | Enabled AFT                                       |                      |                    |              |
| S Gateway 1: ABC     | v                                                                    | Total Rooms     ••     Available Room Licenses     Total Devices | 2<br>18<br>4                           | AA             | A<br>ga.com  |         |          | Cloud Account 🔗                                                                            | Don't have a cloud account?<br>CREATE NEW ACCOUNT | et all a second      |                    |              |
|                      |                                                                      | Devices Offine     Devices Offine     Linked Gateways            | 0                                      | ♠ F            | Home         |         |          | Cloud Registration<br>Status<br>Unregistered                                               |                                                   |                      |                    |              |
|                      |                                                                      | W own                                                            |                                        | <b>&amp;</b> c | Control >    |         |          |                                                                                            | REGISTER GATEMAR                                  |                      |                    |              |
| Up Time              | Memory Usage                                                         | CPU Usage                                                        | Disk Usage                             | Ēs             | Scheduling > |         |          | Remote Gateway Services (RGS)<br>Enable:<br>Proxy License:                                 |                                                   |                      |                    |              |
| • Ow • 0.5 • 7h • Em | 13.13%<br>Used: 2.1 GB Total: 15.7 GB                                | 11.56%<br>Count 4 Speed 2.50 GHz                                 | 38.42%<br>Used: 18.1 GB Tetal: 47.1 GB | 2. h           | Management > |         |          | Hegon<br>License Start Date:<br>Total License Duration (days)<br>License Remaining (days): |                                                   |                      |                    |              |
|                      |                                                                      |                                                                  |                                        | ¢s             | Settings >   |         |          | CACAL-CACAL-CACAL-CACAL-CA                                                                 | ACTIVATE PROMY LICE                               | SE.                  |                    |              |
|                      | Meeting Sche<br>No calendar Wegrado                                  | dule Summary<br>a setup for any rooms.                           |                                        |                | Cloud        |         |          |                                                                                            | RESTART LOCAL PROXY'S                             | WVCK                 |                    |              |
|                      | Copyright #0002345bne inc ( <b>atlane.com</b> ). All Fights Reserved | Version: 2.5.0 x:26    Gateway 1: Active Cateway                 | '                                      | 0 H            | Help >       |         |          |                                                                                            |                                                   |                      |                    |              |

Select the Login button under Cloud Account, a pop up will appear. Enter the cloud Email address and password, then select the Submit button. A link will be created between the gateway and cloud accounts.

| TLS 1.2 Secure |
|----------------|
|                |
|                |
|                |
|                |
|                |
|                |

Select the **Register Gateway** button. The gateway will automatically register the unit. If the unit does not show registered after selection, restart the machine from the **Tools** tab.

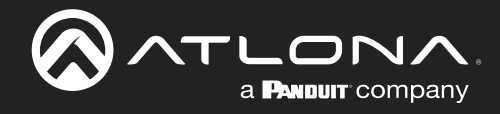

## Activation

To activate the cloud license, open the gateway in the browser. Click the  $\equiv$  in the top left corner and select **Cloud** from the menu. A new screen will open.

| = \$ |                  | velo                                                         | city                                                              |                              | ୯ 🚳 |    | ≡ ©            |    |
|------|------------------|--------------------------------------------------------------|-------------------------------------------------------------------|------------------------------|-----|----|----------------|----|
|      | Explorer Search  | <b>©</b> ≎ ¢                                                 | Gateway I                                                         | nformation                   | :   |    |                | 18 |
|      | Ϛ Gateway 1: ABC | v                                                            | Total Rooms     Available Room Licenses     Total Devices         |                              | 2   | A  | A A<br>a@a.com |    |
|      |                  |                                                              | Devices Offline     Devices Offline     Linked Gateways     Sites |                              | 4   | *  | Home           |    |
|      |                  |                                                              |                                                                   |                              |     | 3  | Control        | >  |
|      | Up Time          | Memory Usage                                                 | CPU Usage                                                         | Disk Usage<br>38.42%         |     | 3  | Management     | >  |
|      | ●0w ●0d ●7h ●8m  | Used: 2.1 GB Total: 15.7 GB                                  | Count: 4 Speed: 2.50 GHz                                          | Used: 18.1 GB Total: 47.1 GB |     | \$ | settings       | >  |
|      |                  | Meeting Scheo<br>No calendar integration                     | ule Summary<br>s setup for any rooms.                             |                              |     |    | Cloud          |    |
| 4    |                  | Copyright @2022Ations Inc (atlans.com). All Rights Reserved. | Version: 2.5.0 ro26    Gateway 1: Active Gateway                  |                              |     | 6  | Help           | >  |

\*If not already logged in\* Select Login from the Cloud Account section. A pop up will appear. Enter the cloud Email address and password, then select the Submit button. A link will be created between the gateway and cloud accounts.

| m =              | ▲ <sup>0</sup> ↔ <b>ਪ</b> ਾ                                                                                      | 9 4                  |                                      |                |
|------------------|----------------------------------------------------------------------------------------------------|----------------------|--------------------------------------|----------------|
| GATEWAY DATABASE | CLOUD LICENSES TOOLS EMAIL SECURITY                                                                              | ROOM SUPPORT NETWORK | Velocity Cloud Account Authorization | TLS 1.2 Secure |
|                  | Cloud Connection cloud.velocity.com                                                                              |                      |                                      |                |
|                  | Cloud Account 🥹 Don't have a cloud account?                                                                      |                      | Email Address                        |                |
|                  | LOGIN CREATE NEW ACCOUNT                                                                                         |                      | Password                             |                |
|                  | Cloud Registration                                                                                               |                      |                                      |                |
|                  | Starbus<br>Unregistered                                                                                          |                      |                                      |                |
|                  | REGISTER GATEWAY                                                                                                 |                      |                                      |                |
|                  | Remote Gateway Services (RGS)                                                                                    |                      |                                      |                |
|                  | Enable:<br>Proxy License:<br>Region:                                                                             |                      |                                      | CANCEL SUBMIT  |
|                  | License Start Date:<br>Total License Duration (days):<br>License Remaining (days):                               |                      |                                      |                |
|                  | License Rey CACA1-CACA1-CACA1-CACA1-CACA1 ACTIVATE PROXY LICENSE                                                 |                      |                                      |                |
|                  | RESTART LOCAL PROXY SERVICE                                                                                      |                      |                                      |                |
|                  |                                                                                                    |                      |                                      |                |
|                  |                                                                                                    |                      |                                      |                |
|                  | Copyright @2022/diona inc (ationa com): All Rights Reserved.    Version: 2.5.0.rc13    Gateway 1: Active Gateway |                      |                                      |                |

Scroll down to the Remote Gateway Services (RGS) section and select the **Enable** slider. The gateway will need to be restarted. Select **Tools** from the header and then **Restart Velocity** from the Velocity Tools section. Return to the Remote Gateway Services section of the Cloud page and enter the license key from the Email provided when the license or demo was created. Select the **Activate Proxy License** button. A pop up will appear.

| -       | _        |                |           |       | -              | 2                 | 0            |         |                         |
|---------|----------|----------------|-----------|-------|----------------|-------------------|--------------|---------|-------------------------|
| ٥       | =        |                |           |       | C1             |                   |              | 4       |                         |
| GATEWAY | DATABASE | 0000           | LICENSES  | TOOLS | EMONIL         | SECURITY          | KOUM SUPPORT | NETWORK |                         |
|         |          | Velocity Tools |           |       |                |                   |              |         |                         |
|         |          |                | Normy     |       |                | ORY DESET         |              |         |                         |
|         |          | RESIART VELO   |           |       | HACT           | ORT RESET         |              |         |                         |
|         |          | CLEAN ORPHU    | AN MACROS |       | OUSTOM UI PAGE | EXPLORER          |              |         |                         |
|         |          | CLEAN ORPH     | AN IMAGES |       |                |                   |              |         | -                       |
|         |          | _              |           |       | Remote Ga      | ateway Services   | (RGS)        |         |                         |
|         |          | Server Tools   |           |       | Enable:        |                   |              |         |                         |
|         |          | RESTART MAD    | SUME      |       | Proxy Licer    | nse:              |              |         |                         |
|         |          |                |           |       | Region:        | art Date:         |              |         |                         |
|         |          |                |           |       | Total Licen    | ise Duration (day | s):          |         |                         |
|         |          |                |           |       | License Re     | maining (days):   |              |         |                         |
|         |          |                |           |       | License Key    |                   |              |         |                         |
|         |          |                |           |       | CACAI-CA       | CA1-CACA1-CA      | CA1-CACA1    | AC      | TIVATE PROXY LICENSE    |
|         |          |                |           |       |                |                   |              |         |                         |
|         |          |                |           |       |                |                   |              | REST    | ART LOCAL PROXY SERVICE |
|         |          |                |           |       |                |                   |              |         |                         |
|         |          |                |           |       |                |                   |              |         |                         |

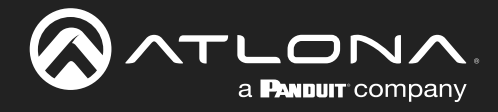

#### Activation

| End User Locase Agreement And User Locase Agreement And User Locase Agreement And User Locase Agreement And User Locase Agreement And User Locase Agreement And User Locase Agreement And User Locase Agreement And Agreement Agreement Agre | velocity                                                                                                    | End User License Agreement                                     |
|----------------------------------------------------------------------------------------------------|----------------------------------------------------------------------------------------------------|----------------------------------------------------------------|
|                                                                                                    | <section-header><section-header><section-header><section-header><section-header><section-header><section-header><text></text></section-header></section-header></section-header></section-header></section-header></section-header></section-header> | <text><list-item></list-item></text>                           |
| CANOTE AGREE VIEW AGREE VIEW                                                                                                    | CANCEL ADDREE                                                                                                    | I have read and agree to the End User License Agreement above. |

Read through the End User License Agreement. Once completed, select the box next to the read and agree statement, then press **Agree**. The pop up will close and Velocity cloud will open in a separate tab.

Cloud will automatically open the services page and a Launch Service pop up. Product key, License type and duration, Hosting Region, and Gateway ID will be auto populated. Provide a name for the link to help remember which gateway is linked to the cloud account and then select the latest service version from the drop down menu.

| Enter Product Key:      | License Key<br>CACA1-CACA1-CACA1-CACA1-CACA1 | ۹            |  |
|-------------------------|----------------------------------------------|--------------|--|
| License:                |                                              | AT-VCS-RG-T3 |  |
| License Duration:       |                                              | 365          |  |
| Service Name:           | Service Name<br>Gateway SW                   |              |  |
| Hosting Region:         | us-central1 (lowa)                           | Ψ            |  |
| Enter Gateway ld:       | Gateway ld<br>564d564d-564d-564d-            | 564d-564d564 |  |
| Choose Service Version: | Remote Gateway Services 1.0.13               | Ψ            |  |
|                         |                                              |              |  |
|                         |                                              |              |  |

The hosting region should auto select the correct time zone. If not, select the correct region from the drop down menu. Select the **Submit** button to finalize the license.

| Successfully created Velocity Virtual Gateway |       |
|-----------------------------------------------|-------|
|                                               | CLOSE |
|                                               | CLOSE |

Activation is now complete and will display in the cloud services section, as well as the Remote Gateway Services in the gateway cloud section.

| • |            |             | × | /elocity | Acco | unt: Ationa Tech Writers | 0 |
|---|------------|-------------|---|----------|------|--------------------------|---|
|   | ■ Services |             |   |          |      |                          |   |
|   |            |             |   |          |      |                          |   |
|   |            | ASINCEAD-T1 |   |          |      |                          |   |
|   | Galeony SW |             |   |          |      | ∵ o ∞ /                  |   |
|   |            |             |   |          |      |                          |   |

|                                | RESTART LOCAL PROXY SERVICE |
|--------------------------------|-----------------------------|
| License Key                    | EXTEND PROXY LICENSE        |
| License Remaining (days):      | 364                         |
| Total License Duration (days): | 365                         |
| License Start Date:            | 5/10/2022                   |
| Region:                        | us-central1                 |
| Proxy License:                 | AT-VCS-RG-T1                |
| Enable:                        |                             |

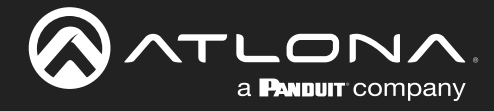

#### Manual

In cases where multiple gateways are being added, or cloud services are being set up off site before installation, the licenses can be activated manually through velocity.atlona.com.

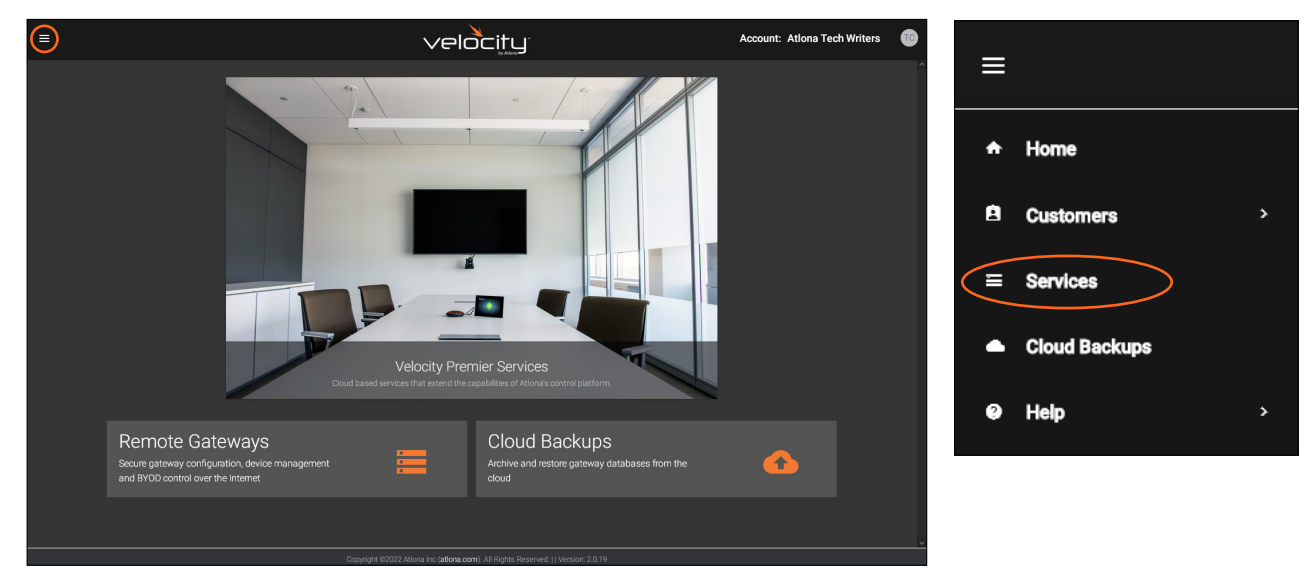

Click the  $\equiv$  in the top left corner and select **Services** from the menu. A new screen will open.

| = |         |   |         |  |         |  |                  |  | 0      |        |         |   |
|---|---------|---|---------|--|---------|--|------------------|--|--------|--------|---------|---|
|   | Service | S |         |  |         |  |                  |  |        |        |         |   |
|   | Service |   | Product |  | Version |  | Remaining (days) |  | Region | Status | Actions |   |
|   |         |   |         |  |         |  |                  |  |        |        |         |   |
|   |         |   |         |  |         |  |                  |  |        |        |         |   |
|   |         |   |         |  |         |  |                  |  |        |        |         |   |
|   |         |   |         |  |         |  |                  |  |        |        |         | Н |
|   |         |   |         |  |         |  |                  |  |        |        |         | - |
|   |         |   |         |  |         |  |                  |  |        |        |         | + |
|   |         |   |         |  |         |  |                  |  |        |        |         |   |

Select the **orange +** icon in the bottom right hand corner. The Launch Service pop up will appear.

| Launch Service     |             |        |        |
|--------------------|-------------|--------|--------|
| Enter Product Key: | License Key | ۹      |        |
|                    |             |        |        |
|                    |             |        |        |
|                    |             |        |        |
|                    |             |        |        |
|                    |             |        |        |
|                    |             | CANCEL | SUBMIT |

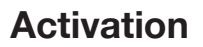

Enter the license key from the Email when the license or demo was created and select the search icon.

a PANDUIT company

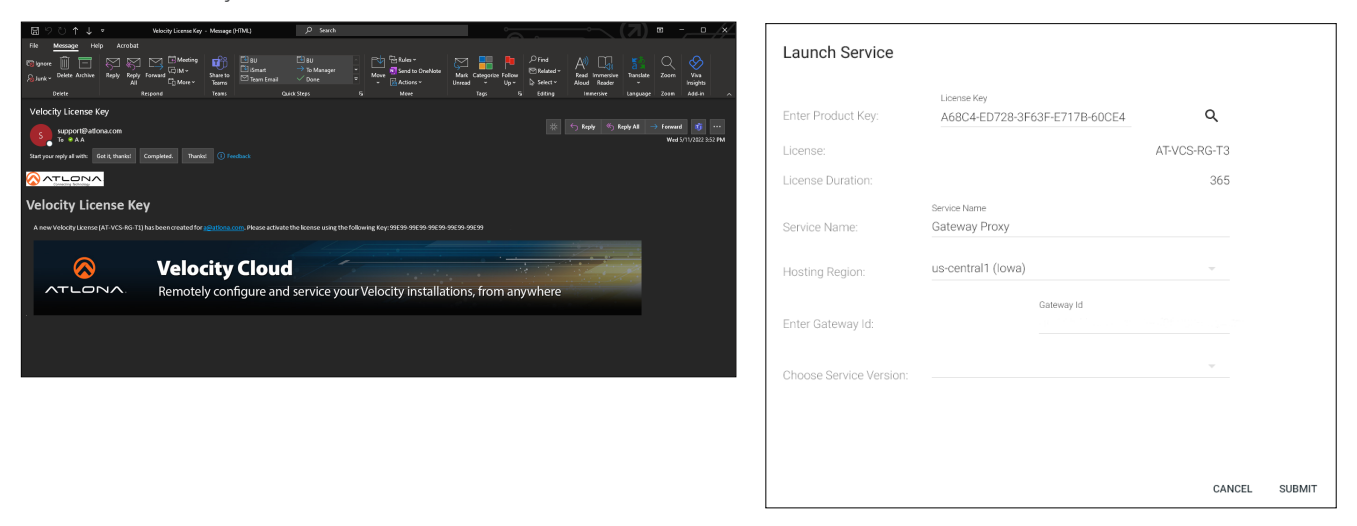

The license information will appear in the fields below the key, a default name of Gateway Proxy will be filled in and the Hosting Region will be auto-selected. Fill in a service name that will help remember which gateway device is connected to the license, then select the correct hosting region (if not already preselected). To connect the gateway device to the license, the Gateway ID will be needed. The gateway ID can be found on the License page within the gateway's settings.

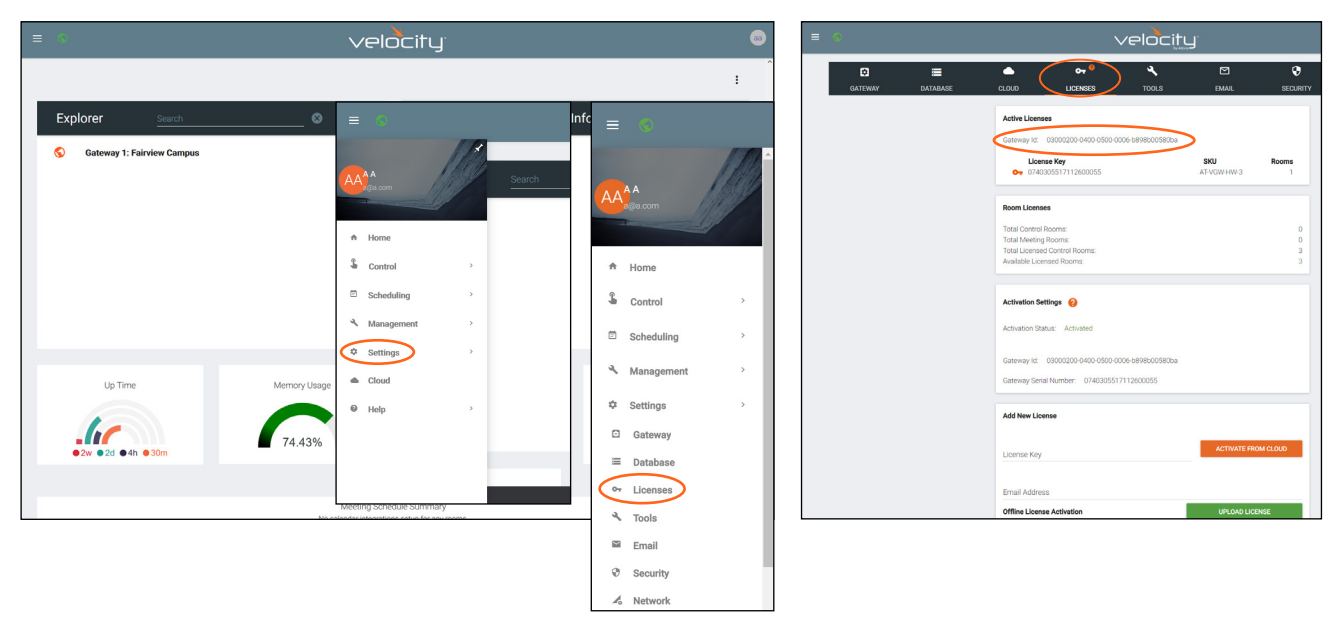

Enter the Gateway ID into the ID field inside cloud. Select the service version and then press the **Submit** button. The license will activate for that unit. If the gateway is not online at that time, the service will show a red service icon to show it is offline. Activation is complete.

| unch Service           |                                              |               | ≡          |    |              |           | veloci          | <u>y</u>               |              | Account: Atlona Tech Writers |   |
|------------------------|----------------------------------------------|---------------|------------|----|--------------|-----------|-----------------|------------------------|--------------|------------------------------|---|
| er Product Key:        | License Key<br>CACA1-CACA1-CACA1-CACA1-CACA1 | ۹             | ≡ Servic   | es |              |           |                 |                        |              |                              |   |
| inse:                  | AT-VCS-F                                     | З-ТЗ          | Service    |    | Product      | - Version | 👻 Remaining (da | s) <del>v</del> Region | 👻 Status     | - Actions                    |   |
| ense Duration:         |                                              | 365           |            |    |              |           |                 |                        |              |                              | Ī |
| vice Name:             | Service Name<br>Gateway SW                   |               |            |    |              |           |                 |                        |              |                              |   |
| sting Region:          | us-central1 (lowa)                           |               |            |    |              |           |                 |                        |              |                              | l |
| er Gateway Id:         | Gateway Id<br>564d564d-564d-564d-564d-564    | 1564          | VTPG Cloud |    | AT-VCS-RG-T1 |           | 358 / 365       | us-central 1           | Active       |                              |   |
| ionse Service Version: | Remote Gateway Services 1.0.13               |               |            |    |              |           |                 |                        | <i>c</i> .   | ~~                           |   |
|                        |                                              |               |            |    |              |           |                 |                        | - + <i>5</i> | G                            |   |
|                        |                                              |               |            |    |              |           |                 |                        |              |                              |   |
|                        |                                              |               |            |    |              |           |                 |                        |              |                              |   |
|                        |                                              | CANCEL SUBMIT |            |    |              |           |                 |                        |              |                              |   |

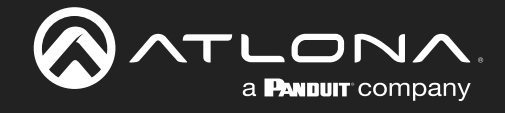

### Services

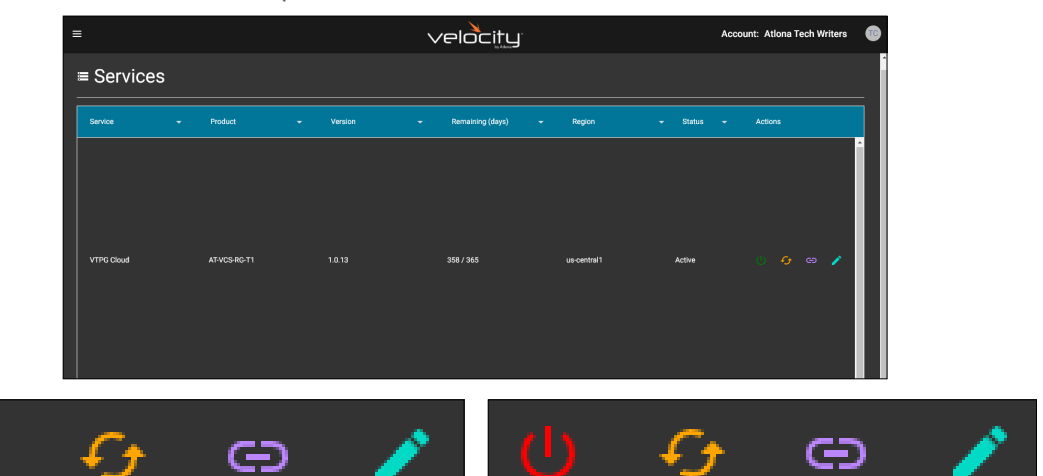

Once activated, there are several control options within services.

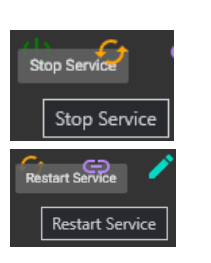

Ø

Сору

Gatew

Open in new tab

•

- Start / Stop Services The Remote Gateway Services can be stopped and started using this button. This will shut down the link between the physical gateway and remote gateway.
- Restart Services If there are any service issues or communication errors, the service can be restarted using this button.
- **Gateway URL** This button provides a way to open the remote gateway or copy the URL for the remote gateway services.

Once Open in new tab is selected, the remote gateway will launch and the login screen will appear. Enter in the gateway's Email and password. The remote gateway will be ready to be used for control.

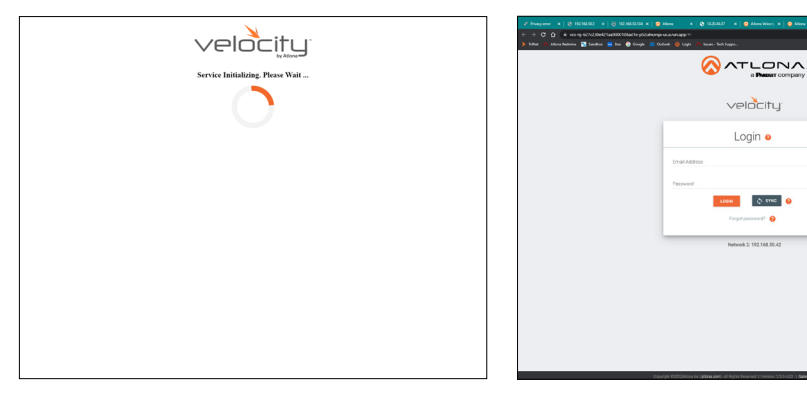

- **NOTE:** Firmware cannot be manually updated through the remote gateway services, it must be done through the local gateway or by using the **Check For Updates** button.
- Edit Service Edit Service

**Edit Services -** Select this to update the service name, host region, and service version.

| Launch Service          |                                       |                     |        |        |
|-------------------------|---------------------------------------|---------------------|--------|--------|
| Enter Product Key:      | License Key<br>CACA1-CACA1-CACA1-CACA | 1-CACA1             | ۹      |        |
| License:                |                                       | AT-VCS-             | RG-T3  |        |
| License Duration:       |                                       |                     | 365    |        |
| Service Name:           | Service Name<br>Gateway SW            |                     |        |        |
| Hosting Region:         | us-central1 (lowa)                    |                     |        |        |
| Enter Gateway Id:       | Gateway Id<br>564d5640                | d-564d-564d-564d-56 | 4d564  |        |
| Choose Service Version: | Remote Gateway Services 1.0           | 13                  |        |        |
|                         |                                       |                     |        |        |
|                         |                                       |                     |        |        |
|                         |                                       |                     |        |        |
|                         |                                       |                     | CANCEL | CUDMIT |

CLOSE

....

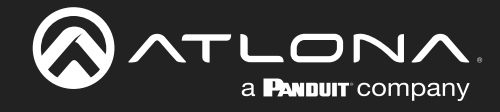

## Backups

Cloud backups can be done from the local gateway or the remote gateway. Once logged in, select **Cloud** from the  $\equiv$  menu in the top left corner.

|                    | vel                         | ocity                                                                                                    | c 🕺               | = *            |   |
|--------------------|-----------------------------|----------------------------------------------------------------------------------------------------|-------------------|----------------|---|
|                    |                             |                                                                                                    |                   |                | * |
| Explorer           | <u>isarch</u> © C C         | Gateway Information Control Corres Control Corres Control Corres Control Corres Control Corres Control Corres Control Corres Control Corres Control Corres Control Corres Control Control Corres Control Control Contr | 2<br>18<br>4<br>0 |                |   |
|                    |                             | Devices Office     Uriked Gateways     Sites                                                                                                    | 4                 | Control        | > |
| Up Time            | Memory Usage                | CPU Usage Disk Us                                                                                                    | age               | 🔦 Management   | > |
| • CV • Od • 7h • 8 | 13.13%                      | 11.56%                                                                                                    | 2%                | Settings       | > |
|                    | viseu. 2.1 GB 1088L 15.7 GB | course + speeu, zuw on z USed 10.1 GB in                                                                                                    | olar. w. t ob     | Cloud     Help | > |
|                    | No sslendar integra         | tions sing for any rooms.                                                                                                    | ,*                | w rop          |   |

Scroll down to the Cloud Backups section. Backups can be done manually or set to be done on the 1st or 15th of the month (or both).

| GATEWAY | DATABASE |                                                                                                    | C-                                                                     | م<br>Tools                  | EMAIL                  | SECURITY       | ?<br>ROOM SUPPORT | NETWORK |
|---------|----------|----------------------------------------------------------------------------------------------------|------------------------------------------------------------------------|-----------------------------|------------------------|----------------|-------------------|---------|
|         |          | Cloud Connec<br>cloud.velocity                                                                              | tion<br>/.com                                                          | 🗹 Enable                    | d APPLY                |                |                   |         |
|         |          | Cloud Account                                                                                               | 1 <b>@</b>                                                             | Don't have a                | cloud account?         |                |                   |         |
|         |          | LOGIN                                                                                                    |                                                                        |                             | CREATE NEW ACCOUNT     |                |                   |         |
|         |          | Cloud Registra                                                                                              | tion                                                                   |                             |                        |                |                   |         |
|         |          | Status<br>Unregistered                                                                                      |                                                                        |                             | REGISTER GATEWAY       | - 1            |                   |         |
|         |          |                                                                                                    |                                                                        | _                           |                        |                |                   |         |
|         |          | Remote Gatew<br>Enable:<br>Proxy License:<br>Region:<br>License Start I<br>Total License I<br>License Remai | <b>vay Services (RGS)</b><br>Date:<br>Duration (days):<br>ning (days): | •                           |                        |                |                   |         |
|         |          | License Key<br>CACA1-CACA                                                                                   | -CACAI-CACAI-CACAI                                                     | RES                         | CTIVATE PROXY LICENS   | SE             |                   |         |
|         |          |                                                                                                    |                                                                        |                             |                        |                |                   |         |
|         |          | Conscient #2022.4                                                                                           | tions for ( <b>atlens com</b> ) All Dish                               | te Danse and 111/aminer 2.5 | 0 m12 11 Gatesans 1: A | etiva Catavase |                   |         |

For automatic backups select one or both of the sliders next to Day 1 or Day 15. Once selected, a pop up will appear. Provide a name for the backup and select **Yes**, this will start the first backup.

| Cloud Backups             |        | Recurring Monthly Backups Day 1 download | restore |
|---------------------------|--------|------------------------------------------|---------|
| Backup Status             |        | Day 15                                   | restore |
| Restore Status            |        |                                          |         |
| Recurring Monthly Backups |        | Backup Database                          |         |
| Day 1                     | •      | Would you like to backup to slot M1?     |         |
| Day 15                    | •      | File Name: File Name                     |         |
| Manual Backups            |        | NO                                       | YES     |
| Slot 1                    | BACKUP |                                          |         |
| Slot 2                    | BACKUP |                                          |         |
| Slot 3                    | BACKUP |                                          |         |
| Slot 4                    | BACKUP |                                          |         |
| Slot 5                    | BACKUP |                                          |         |

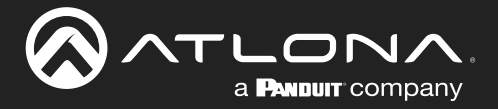

There are 5 slots for manual backups. Select the **Backup** button, a pop up will appear. Type a name into the file name field and select **submit** to start the backup.

| Cloud Backups                   |        |
|---------------------------------|--------|
| Backup Status                   |        |
| Restore Status                  |        |
| Recurring Monthly Backups Day 1 |        |
| Day 15                          |        |
| Manual Backups                  |        |
| Slot 1                          | BACKUP |
| Slot 2                          | BACKUP |
| Slot 3                          | BACKUP |
| Slot 4                          | BACKUP |
| Slot 5                          | BACKUP |

|                                            |                                         | _                 |          |         |
|--------------------------------------------|-----------------------------------------|-------------------|----------|---------|
| Backup Database                            |                                         |                   |          |         |
| Are you sure you want to backup to slot 1? |                                         |                   |          |         |
| File Name: BackupVTPG1                     |                                         |                   |          |         |
|                                            |                                         |                   |          |         |
|                                            | CANCEL SUBMIT                           |                   |          |         |
|                                            | Recurring Monthly Backups               |                   |          |         |
|                                            | Day I                                   |                   |          |         |
|                                            | Day 15                                  |                   |          |         |
|                                            | Manual Backups                          |                   |          |         |
|                                            | Slot 1 (BackupVTPG1-05-18-2022 04:16:34 | PM.tar.gz) BACKUP | download | restore |
|                                            | Slot 2                                  | BACKUP            |          |         |
|                                            | Slot 3                                  | BACKUP            |          |         |
|                                            | Slot 4                                  | BACKUP            |          |         |
|                                            | Slot 5                                  | BACKUP            |          |         |

Within Velocity Cloud, backups can be downloaded to the local computer. Select **Cloud Backups** banner or link from the home page or from the ≡ menu in the top left corner of the window.

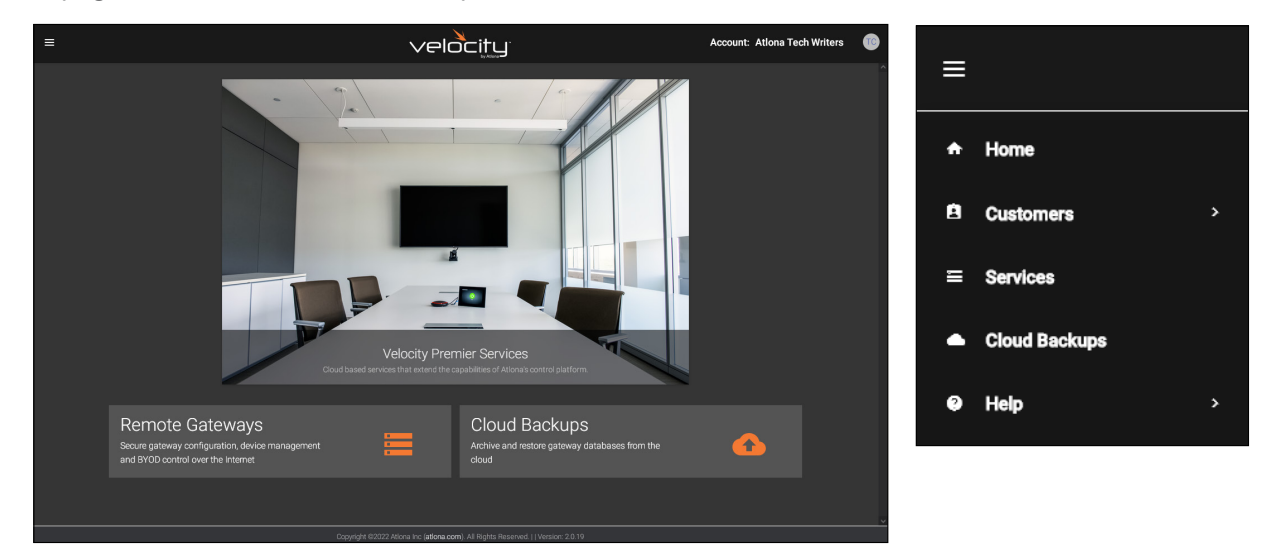

Select the **Backups** button. A pop up will open. Select the **Download** button next to the backup for saving. A window will open and the file can be saved to the local computer.

| ≡              |              | velocity                                                            | Account: Ationa Tech Writers                                                                                                    | Cloud Backups: VTPG Cloud                                                                                                    |      |
|----------------|--------------|---------------------------------------------------------------------|----------------------------------------------------------------------------------------------------|----------------------------------------------------------------------------------------------------|------|
| ■ Cloud Backup | os           |                                                                     |                                                                                                    | Gateway Id: dfb09b41-bd02-4088-9f0f-000df00036b5                                                                                                    |      |
| Service        |              | ✓ Cateway Id ✓                                                      | Actions                                                                                                    | Recurring Slots:                                                                                                    |      |
|                |              |                                                                     | Ĩ                                                                                                    | Day 1 File Name:<br>Creation Date: 12/31/1, 6:09:24 PM Backup size: 0                                                                                                    | .OAD |
| VTPG Cloud     | AT-VCS-RG-T1 | dfb0%41-bd02-4088-900F000dfb000d665                                 | BACKLPS                                                                                                    | Day 15 File Name:<br>Creation Date: 12/31/1, 6:09:24 PM Backup size: 0                                                                                                    | OAD  |
|                |              |                                                                     |                                                                                                    | Manual Slots:                                                                                                    |      |
|                |              |                                                                     |                                                                                                    | Slot 1 File Name: BackupVTPG1-05-18-2022 04:16:34 PM.tar.gz<br>Creation Date: 5/18/2022, 11:18:10 AM Size: 144.43 MB                                                                                                    | OAD  |
|                |              |                                                                     | Sere As<br>← → × ↑ ♣→ Th<br>Otgarize + New Teld                                                                                                    | Next: beendask -                                                                                                    | OAD  |
|                |              |                                                                     | Preduct, Docum ^<br>Preduct, Docum<br>Preduct, Docum<br>Result Society 11<br>Result Society 11                                                                                                    | Themps of the second second seco | OAD  |
| Gateway SW     | AT-VCS-RG-T1 | 564d7733-0d28-ce8f-817f-000c29d23dfc                                | BACKUPS Section 100                                                                                                    | Protein         Protein         Protein         Protein           Andre International Conf. 2022 2035 PM         File Relative         Protein         Protein           Andre International Conf. 2022 2035 PM         File Relative         Protein         Protein           Conf. June 2022 2035 PM         File Relative         Protein         Protein         Protein           Conf. June 2022 2037 PM         File Relative         Protein         Protein         Protein                                                                                                    | OAD  |
|                |              |                                                                     | <ul> <li>Bennen</li> <li>Berlen</li> <li>Berlen</li> <li>Berlen</li> <li>Spärint Product</li> <li>Web Strategio 1</li> <li>Web Strategio 1</li> </ul>                                                                                                    | Option         Option         Option<                                                                                                    | OAD  |
|                | Doyright     | 2022 Alona inc <b>jalona com</b> j. Al Bigns Roomed (119molor 2.022 | The set of the set of the set of | CAR     CAR     CCAR     CAR      | 4CEL |

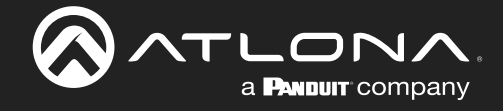

### Customers

This section will allow customers to be added, the current account edited, users created/edited, profiles updated, and roles to be added. Select **Customers** from the  $\equiv$  menu in the top left corner.

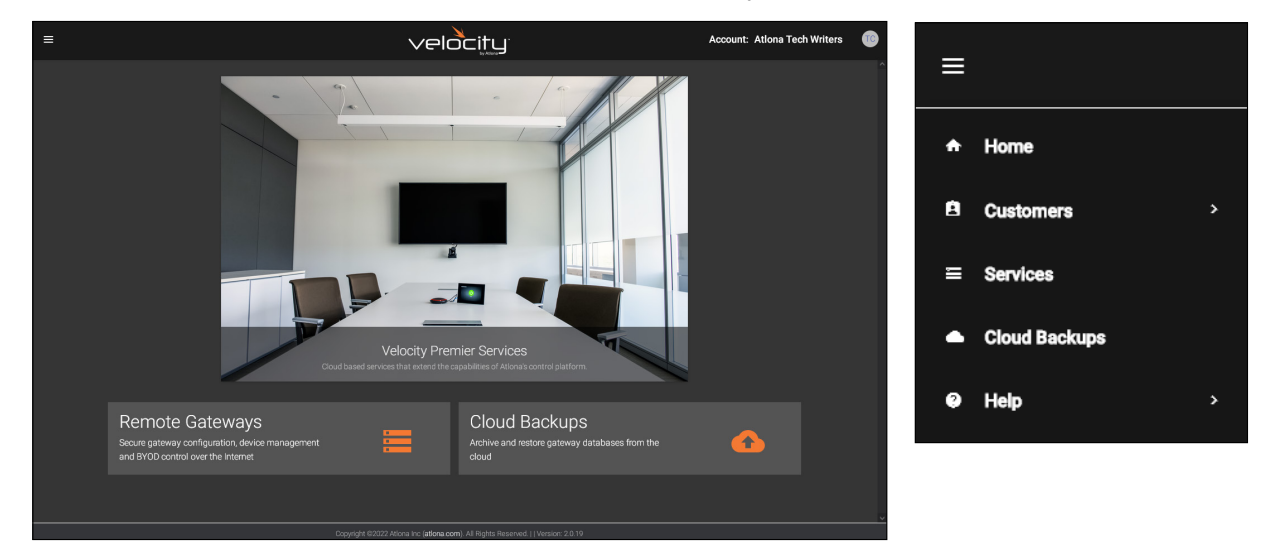

#### **Add Customer**

A new customer account can be created and an Email invite sent. All the basic information can be created here. Select the **orange +** button in the bottom right corner, a pop up will appear. Select between **Add Via Form** or **Import and Upload** (a template can be downloaded and filled in from the same pop up).

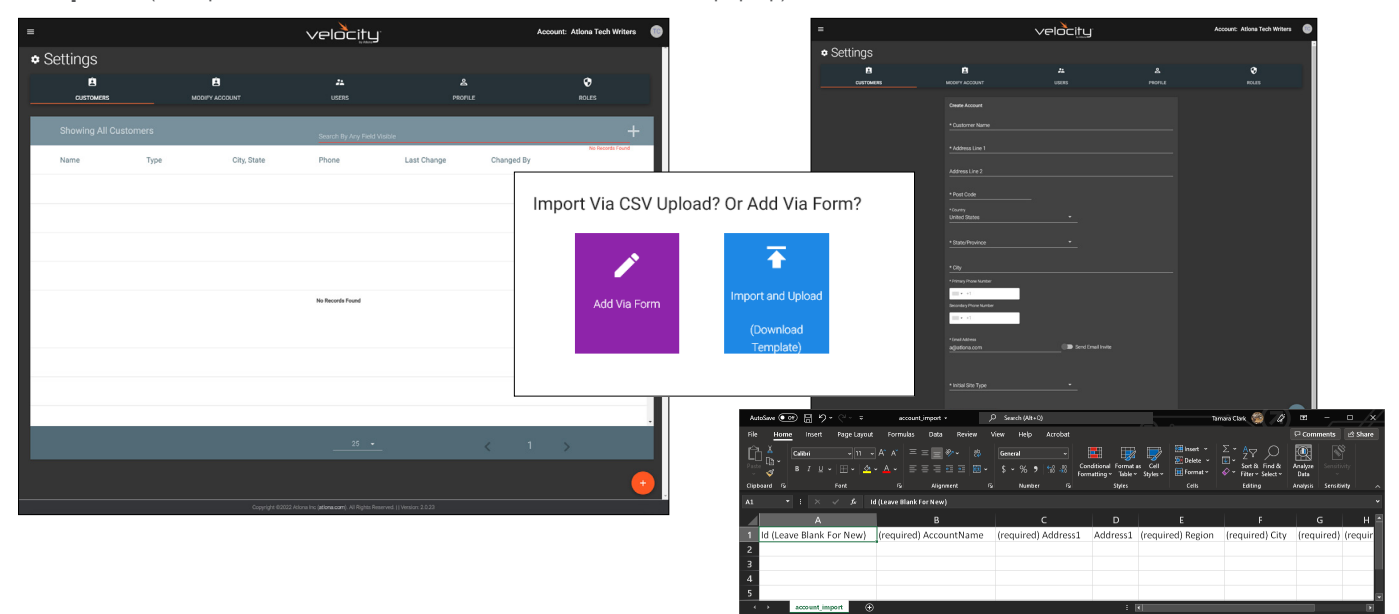

Provide the customer name, address, zip code, country, state, city, contact numbers, customer Email for invite (slider must be selected to prompt the invite email when saved), and site type. Select **Create Account** once the form is completely filled in or **Import and Upload** (after the excel form has been filled in and saved to the local computer).

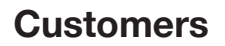

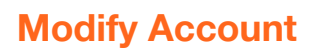

All the basic account information (account type not included) can be edited on this tab. The account can also be deleted using the delete account button, this is permanent and cannot be undone.

| =            |                                                                                                    | velocity            |                           | Account: Atlona Tech Writers | T |
|--------------|----------------------------------------------------------------------------------------------------|---------------------|---------------------------|------------------------------|---|
| ✿ Settings   |                                                                                                    |                     |                           |                              | Â |
| LE CUSTOMERS | MODIFY ACCOUNT                                                                                                    | <b>2</b> ≜<br>USERS | <mark>ک</mark><br>PROFILE | Roles                        |   |
|              | Customer Name Ations Toch Writers Ations Toch Writers Address Line 1 Dadgest Drive Address Line 2 Address Line 2 Address Line |                     |                           |                              |   |

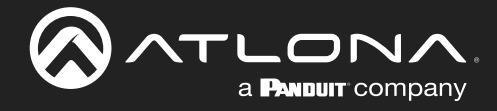

#### **Users**

Add or edit users for the cloud account. Select the edit or **orange +** button to adjust/add user information. Email, name, password, role type, language, time zone, and date format can be entered here. An invite can also be sent by selecting the **Invite User to ...** button. Enter the Email and Role Type then select **Invite**.

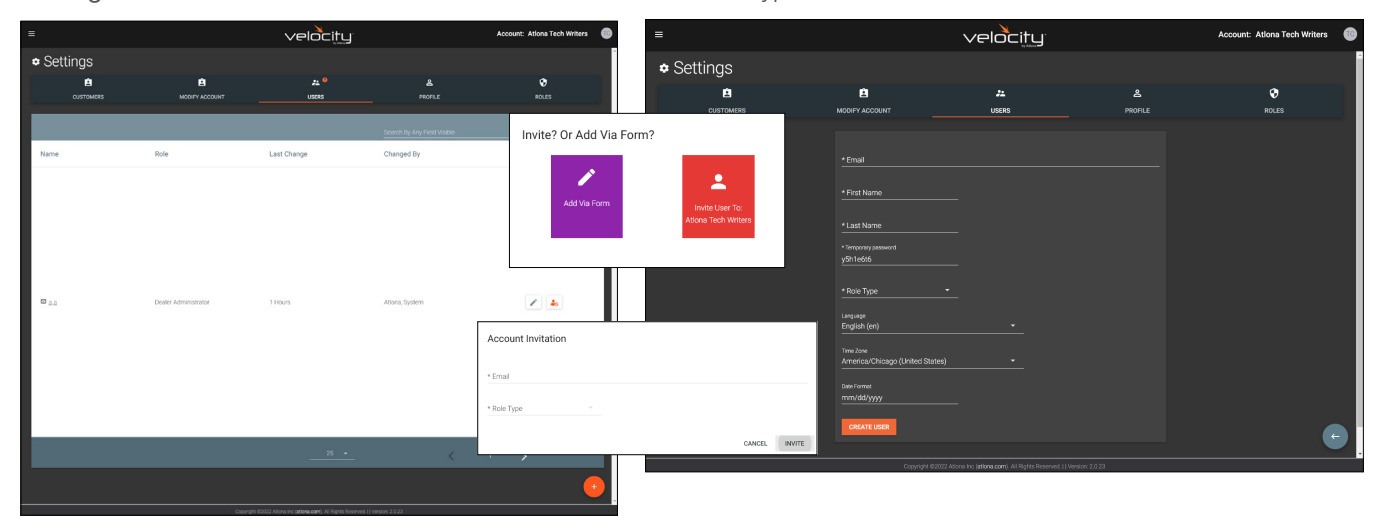

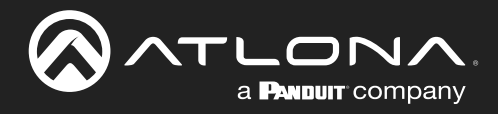

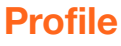

Fill in the user information that was not created when the account was set up, such as: Phone number, Job Title, Office Name, Department, User Bio, and Skype ID

- Language & Format Settings Language, Time Zone, and Date Format will have been set when the profile was created, but can be updated here if something has changed.
- Change User Account Role / Override role object permissions These options can only be done by roles with the correct permissions.

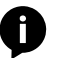

**NOTE:** To avoid problems, the administrators of Velocity Cloud should not choose any role that is not administrator.

• **Change Password** - Update the current password on the account here.

|                              |                                                                                                    | velocity    |           | Account: Abona Tech Writers | • |
|------------------------------|----------------------------------------------------------------------------------------------------|-------------|-----------|-----------------------------|---|
| <ul> <li>Settings</li> </ul> |                                                                                                    |             |           |                             | Î |
| CUSTOMERS                    | MODIFY ACCOUNT                                                                                                    | JL<br>USERS | A PROFILE | <b>⊘</b><br>ROLES           |   |
|                              | ripal<br>sight con<br>nations<br>A<br>nations<br>A<br>ni<br>n<br>n<br>n<br>n<br>n<br>n<br>n<br>n<br>n<br>n<br>n<br>n<br>n<br>n<br>n<br>n<br>n |             |           |                             |   |
|                              |                                                                                                    |             |           |                             |   |
|                              | Skype ID                                                                                                    |             |           |                             | ŕ |
|                              | Language & Format Settings English (en) Tme Zow American/Dhicago (United States) Date Format mennidefboard                                                                                                    |             |           |                             |   |
|                              | SAVE CHANGES                                                                                                    |             |           |                             |   |
|                              | Change User Account Role<br>* Account Role<br>Dealer Administrator                                                                                                    |             |           |                             |   |
|                              |                                                                                                    |             |           |                             |   |
|                              | Confirmation Password                                                                                                    |             |           |                             |   |
|                              | SAVE NEW PASSWORD                                                                                                    |             |           |                             |   |
|                              | SAVE CHANGES                                                                                                    |             |           |                             | ļ |

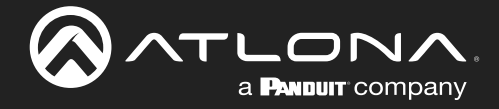

#### **Roles**

By default there are two types of roles: Dealer Access and Dealer Administrator. If neither of the profiles provide the right permission levels, select the **orange +** button to create a new role.

| =           |                    |                        | velo                                  | ,<br>city                                   |                | Account: Atlona Tech Writers | ۲ |
|-------------|--------------------|------------------------|---------------------------------------|---------------------------------------------|----------------|------------------------------|---|
| <b>\$</b> S | Settings           |                        |                                       |                                             |                |                              |   |
|             | CUSTOMERS          | MODIFY ACCOUNT         | us                                    | <b>_</b><br>#5                              | A<br>PROFILE   | Roles                        |   |
| Sh          | nowing All Roles   |                        |                                       |                                             | +              |                              |   |
| Nar         | ime                | Total Enabled Features | Owner                                 | Last Change                                 | Changed By     |                              |   |
| Dea         | aler Access        | 52                     | System                                | 5 Days                                      | Atlona, System | 0                            |   |
| Dea         | aler Administrator | 70                     | System                                | 5 Days                                      | Atlona, System | 0                            |   |
|             |                    |                        |                                       |                                             |                |                              |   |
|             |                    |                        |                                       |                                             |                | •                            |   |
|             |                    |                        | Copyright 02022 Allona Inc jationa.co | n). All Rights Reserved.    Version: 2.0.23 |                |                              |   |

Provide a name for the roll, set the blacklist / object permissions (this will allow roles to only adjust the sites, buildings, floors, and rooms left unselected), and go through each related permissions enabling the sliders needed for the role.

| ≡                            |                                                                                         | velocity                                                     |                 | Account: Atlona Tech Writers 👘 |
|------------------------------|-----------------------------------------------------------------------------------------|--------------------------------------------------------------|-----------------|--------------------------------|
| <ul> <li>Settings</li> </ul> |                                                                                         |                                                              |                 |                                |
| CUSTOMERS                    | LE MODIFY ACCOUNT                                                                       | <b>≵</b><br>USERS                                            | PROFILE         | Roles                          |
|                              | <u>*Name</u>                                                                            |                                                              |                 |                                |
|                              | Object Permissions<br>Blackisted Objects<br>Click the arrow below to select object<br>V |                                                              |                 |                                |
|                              | SAVE CHANGES                                                                            |                                                              |                 |                                |
|                              | Account Related                                                                         |                                                              |                 |                                |
|                              | Export Accounts     Access Account                                                      |                                                              |                 |                                |
|                              | Modify Accounts                                                                         |                                                              |                 |                                |
|                              | Resend Account Activation                                                               |                                                              |                 |                                |
|                              | Delete Accounts                                                                         |                                                              |                 |                                |
|                              | Copyright \$2022 #                                                                      | Ationa inc ( <b>ationa.com</b> ). All Rights Reserved.    Ve | rsion: 2.0.23   |                                |
|                              | CREATE ROLE                                                                             |                                                              |                 |                                |
|                              | Copyright @2022 A                                                                       | Atlona Inc (atlona.com). All Rights Reserved.                | Version: 2.0.23 |                                |

Once all the settings have be selected, scroll to the bottom of the page and select the **Create Role** button. The new role will be added. This can be repeated until all needed roles have been created.

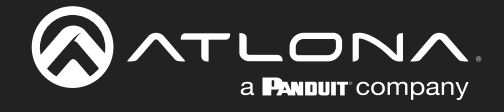

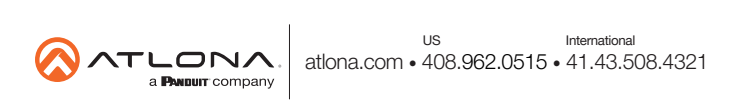